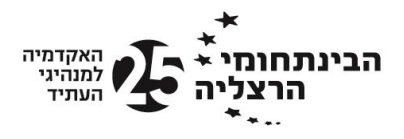

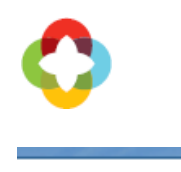

# דיווח נוכחות + דיווח ועדכון + דיווח ועדכון

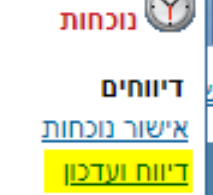

#### איך מדווחים שעות?

:הדיווחים מהשעון מגיעים אוטומטית למערכת. בנוסף, ניתן לדווח באמצעות לחיצה על כניסה / יציאה בשעון הווירטואלי

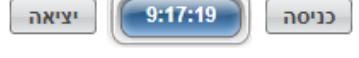

## איך מבצעים עדכונים?

בכניסה למערכת, יוצג תמיד היום הנוכחי. על מנת להשלים דיווח חסר, ניתן להקליד את שעת הכניסה ו/או שעת היציאה בשורה המתאימה. יש להקפיד על בחירת הערה מתוך הפריט הנפתח או הזנת הערה מותאמת אישית:

| הוסף | דיווחי עובד           |                 |          |                |               |  |       | שעון  | דיווחי      |  |  |
|------|-----------------------|-----------------|----------|----------------|---------------|--|-------|-------|-------------|--|--|
| שורה | סוג דיווח טופס מחק שו |                 | הערות    | סה"כ           | סה יציאה סה"ט |  | יציאה | כניסה | יום         |  |  |
|      | חסרה יציאה 🛛          |                 |          |                |               |  |       |       | 26/06 יום ד |  |  |
| +    | ×                     | <u>צרף טופס</u> | נוכחות 🔻 | הקש ערך לחיפוש |               |  | 09:15 | :     | 09:15       |  |  |

במידה ונרצה לבצע עדכון על ימים אחרים בחודש, ניתן לסמן אותם בלוח השנה וללחוץ על "ימים נבחרים". ניתן לסמן מס' ימים בחודש. כמו כן, ניתן לבחור מס' ימים ברצף וללחוץ על כפתור "תקופה". אם נרצה לטפל רק בשגויים, ניתן ללחוץ על כפתור "ימים שגויים", ואז יוצגו רק הימים בהם נדרש טיפול.

| <u>הבא</u>                                | <u>לחודש</u>       |                    | ✓ 20 <sup>4</sup>  | יולי 19 |       | <u>0</u>           | <u>לחודש קודו</u> |
|-------------------------------------------|--------------------|--------------------|--------------------|---------|-------|--------------------|-------------------|
| >>                                        | ראשון              | שני                | שלישי              | רביעי   | חמישי | שישי               | שבת               |
| >                                         |                    | 1 <b>å</b><br>7:44 | 2 <b>å</b><br>7:21 | 3 🗙     | 4 🗙   | 5 <b>å</b><br>1:40 | 6                 |
| >                                         | 7 <b>å</b><br>7:43 | 8 <b>å</b><br>7:28 | 9 <b>å</b><br>3:22 | 10      | 11    | 12                 | 13                |
| >                                         | 14                 | 15                 | 16                 | 17      | 18    | 19                 | 20                |
| >                                         | 21                 | 22                 | 23                 | 24      | 25    | 26                 | 27                |
| >                                         | 28                 | 29                 | 30                 | 31      |       |                    |                   |
| <b>הצג: ימים נבחרים</b> ימים שגויים תקופה |                    |                    |                    |         |       |                    |                   |

#### ?איך מדווחים היעדרות

יום בו לא דיווחנו נוכחות יסומן באיקס אדום בלוח השנה: """. על מנת לדווח היעדרות ביום זה, יש לבחור בסוג הדיווח את ההיעדרות הרלוונטית (מחלה, חופשה וכיו"ב):

| הוסף |                         | דיווחי עובד     |           |                |      |       |       |             |       |     |
|------|-------------------------|-----------------|-----------|----------------|------|-------|-------|-------------|-------|-----|
| שורה | מחק                     | טופס            | סוג דיווח | הערות          | סה"כ | יציאה | כניסה | יציאה       | כניסה | יום |
|      | חסר דיווח ליום עם תקן 🛛 |                 |           |                |      |       |       | 10/06 יום ב |       |     |
| +    | ×                       | <u>צרף טופס</u> | בחר 🔻     | הקש ערך לחיפוש |      |       |       | :           | :     |     |
|      |                         |                 | בחר       |                |      |       |       |             |       |     |

### איך מדווחים היעדרות ברצף?

יש לסמן בלוח השנה את תאריך התחילה של ההיעדרות, ואז ללחוץ עם כפתור "תקופה". יתפתח שורה המאפשרת בחירת תאריך סיום (ניתן לבחור גם תאריכים שחורגים מחודש הדיווח הנוכחי), לבחור את סוג ההיעדרות וללחוץ על שמור:

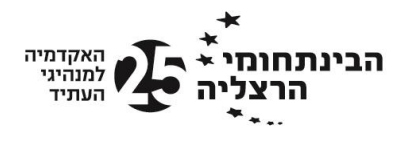

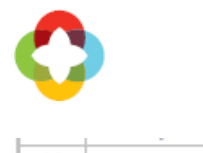

| חופשה 🔻 צרף טופס | 04/08/2019 28/07/2019 |  |
|------------------|-----------------------|--|

# במידה ואכן הדיווח כולל מס' חודשים, בתהליך השמירה תוצג ההודעה הבאה. יש לאשרה:

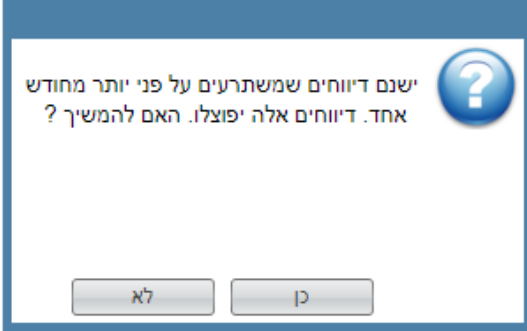

כפועל יוצא, הדיווחים יפוצלו לחודשים המתאימים, לדוגמא- יולי ואוגוסט:

| <u>הבא</u> | <u>לחודש</u>             |                          | ✓ 20                     | יולי 19                  |           | <u> </u> | לחודש <u>קודנ</u> |
|------------|--------------------------|--------------------------|--------------------------|--------------------------|-----------|----------|-------------------|
| >>         | ראשון                    | שני                      | שלישי                    | רביעי                    | חמישי     | שישי     | שבת               |
| >          |                          | 1<br>8:45                | 2<br>8:41                | 3<br>7:58                | 4<br>8:21 | 5        | 6                 |
| >          | 7<br>8:21                | 8<br>8:21                | 9 <b>å</b><br>נכח        | 10                       | 11        | 12       | 13                |
| >          | 14                       | 15                       | 16                       | 17                       | 18        | 19       | 20                |
| >          | 21                       | 22                       | 23                       | 24                       | 25        | 26       | 27                |
| >          | 28 <b>&amp;</b><br>חופשה | 29 <b>&amp;</b><br>חופשה | 30 <b>&amp;</b><br>חופשה | 31 <b>&amp;</b><br>חופשה |           |          |                   |

| ג דיווח | 10         |                      | הערות |       | תאריך     | עד         | תאריך     | n                |
|---------|------------|----------------------|-------|-------|-----------|------------|-----------|------------------|
| •       | שה         | חופ                  |       |       | 31/07/20  | 19 🧰       | 28/07/201 | 19 🏢             |
|         | <u>הבא</u> | <u>לחודש</u>         |       | ✓ 201 | אוגוסט 19 |            | <u>c</u>  | זודש <u>קודנ</u> |
|         | >>         | ראשון                | שני   | שלישי | רביעי     | חמישי      | שישי      | שבת              |
|         | >          |                      |       |       |           | 1 <b>ð</b> | 2 8       | 3                |
|         |            |                      |       |       |           | חופשה      | חופשה     | חופשה            |
|         | >          | 4 <b>טֿ</b><br>חופשה | 5     | 6     | 7         | 8          | 9         | 10               |
|         | >          | 11                   | 12    | 13    | 14        | 15         | 16        | 17               |
|         | >          | 18                   | 19    | 20    | 21        | 22         | 23        | 24               |
|         | >          | 25                   | 26    | 27    | 28        | 29         | 30        | 31               |

|           | - 19  | מים שאויים | הצג: מים נבחו ים |
|-----------|-------|------------|------------------|
| סוג דיווח | הערות | עד תאריך   | מתאריך           |
| חופשה 🔻   |       | 04/08/2019 | 01/08/2019 🛄 🔺   |

שימו לב, סימון ימי היעדרות עתידיים כחופשה במערכת מהווים הגשת בקשה לחופשה לממונה. במידה ולא יאושרו, יישלח דוא"ל עם סיבת הדחייה.